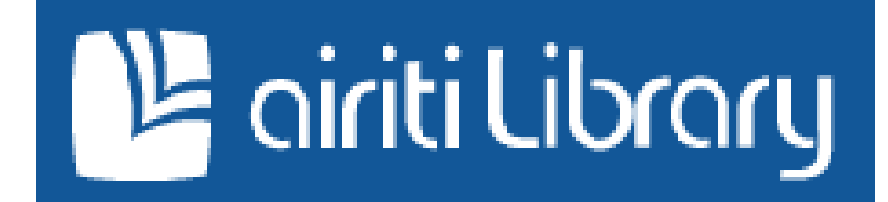

# www.airitilibrary.com 《華藝線上圖書館使用手冊》

2009/10/05

| 壹 | •     | 系統說明                                      | 3   |
|---|-------|-------------------------------------------|-----|
|   | - `   | Airiti Library 簡介                         | 3   |
|   | ニ、    | 系統環境需求                                    | 4   |
| 貳 |       | 查詢功能                                      | 5   |
|   | - `   | 簡易查詢                                      | 5   |
|   | ニ、    | 進階查詢                                      | 6   |
|   | 三、    | 出版品查詢                                     | 7   |
|   | 四、    | 檢索結果再查詢                                   | 8   |
| 參 | • > > | 劉覽功能                                      | 9   |
|   | - `   | 電子期刊瀏覽                                    | 9   |
|   | ニ、    | 學位論文瀏覽                                    | .13 |
|   | 三、    | 會議論文瀏覽                                    | .15 |
|   | 四、    | 電子書瀏覽                                     | .18 |
| 肆 | •     | 資料擷取                                      | 21  |
|   | - 、   | 全文下載                                      | .21 |
|   | ニ、    | 匯出書目                                      | .21 |
| 伍 | •     | 其他功能                                      | 23  |
|   | - `   | 杏甸麻中                                      | .23 |
|   | ニ、    | 宣码 二人 一 一 一 一 一 一 一 一 一 一 一 一 一 一 一 一 一 一 | .23 |
|   | 三、    | 作者授權                                      | .23 |
|   | 四、    | 單位採購                                      | .23 |
|   | 五、    | 推薦刊物                                      | .23 |
|   |       |                                           |     |

| 陸 | •   | 個人化服務  | 24 |
|---|-----|--------|----|
|   | - ` | 會員登入   | 24 |
|   | ニ、  | 我的最爱   | 24 |
|   | 三、  | 我的追蹤清單 | 25 |
|   | 四、  | 過去查詢歷史 | 25 |
|   | 五、  | 會員全文下載 | 25 |
|   | 六、  | 購物車    | 26 |
|   | セ、  | 購買點數   | 26 |
|   | 八、  | 序號加值   | 28 |

### 壹、 系統說明

-、 Airiti Library 簡介

Airiti Library 是華藝數位股份有限公司為整合全球華人學術出版 品而精心規劃的線上全文服務資料庫,內容包括各學門領域之學術期 刊、學位論文、會議論文及電子書,多元的數位內容經完善的組織及加 值,期可滿足全球 15 億華文人口之知識需求。

期刊包含全球數千種學術期刊,以 SCI、SSCI、EI、CA、TSSCI、 Medline、CSSCI、中國科技引文數據庫、中文核心期刊要目總覽及相 關標準收錄之期刊,內容語言以中文為主,亦提供英文、日文、德文、 俄文等多種語言。學門領域則按人文學、社會科學、自然科學、應用科 學、醫學與生命科學等區分五大主題,收錄超過百萬篇電子全文。

學位論文包含華文地區優秀大專院校之碩博士論文,內容語言不 限。收錄臺灣大學、臺灣清華大學、中興大學、政治大學、淡江大學、 中原大學、中山醫學大學、臺北科技大學、臺北醫學大學、元智大學、 高雄醫學大學、中國醫藥大學、臺北藝術大學、長榮大學、崑山科技大 學、清雲科技大學、虎尾科技大學、高雄餐旅學院、暨南國際大學、慈 濟大學、中臺科技大學、臺灣師範大學、靜宜大學、法鼓佛教學院、臺 北大學、交通大學、真理大學、龍華科技大學、亞洲大學、臺東大學、 銘傳大學、香港大學等共三十餘所大專院校之碩士與博士論文,提供數 萬篇高品質的學位論文,作為各領域研究者重要參考資源。

會議論文收錄臺灣各大學或學會舉辦之重要研討會會議論文。內容 涵蓋人文學、自然科學、社會科學、應用科學、醫學與生命科學等五大 電子書收錄臺灣近 400 家出版社,超過 11,000 本以上的電子書, 內容以華文著作為主,涵蓋:法律、醫學、文學、歷史、哲學、心理、 商業、企管、資訊、藝術、自然、理工等主題。提供使用者廣大的線上 閱讀平臺。

- 二、 系統環境需求
  - 1. 瀏覽器

Airiti Library 網頁建議使用 IE 瀏覽器 7.0(Windows Internet Explore 7.0)以上的版本進行瀏覽,以利網頁正常運作及呈現。

閲覽全文

Airiti Library 所提供得電子全文以 PDF 檔呈現,開啟時請以 Adobe Reader 7.0 以上的版本開啟檔案。如電腦未安裝 Adobe Reader,請至 Adobe 網站(www.adobe.com)執行安裝。

## 貳、 查詢功能

Airiti Library 提供「簡易查詢」、「進階查詢」、「出版品查詢」三種查詢模式。使用者依個人需求,可選擇首頁上的標籤轉換模式。

|                                                                | 員登入 免費加入會員 購買點數 序號加值                                                  |
|----------------------------------------------------------------|-----------------------------------------------------------------------|
| 首頁 瀏覽 個人化服務 授權合作 單位採購                                          | 使用說明   網站導覽                                                           |
| 訊息快遞:                                                          |                                                                       |
| <b>簡易查詢</b> 進階查詢 出版品查詢<br>所有文章 期刊文章 學位論文 會議論文 電子書<br><b>查詢</b> | 精選期刊<br><sup>1990年1997年<br/>1997年<br/>1997年<br/>1997年<br/>1997年</sup> |
| □ 限有電子全文 □ 本單位已採購的電子全文                                         |                                                                       |

- 一、簡易查詢:使用者進入 Airiti Library 網站首頁即可進行簡易查詢,查 詢步驟如下。
  - 在輸入欄位中輸入欲查詢的詞彙,依需求可勾選「限有電子全文」
     及「限本單位已採購的電子全文」,確認後按查詢。
    - (1) 選「限有電子全文」:指查詢結果僅顯示有電子全文的書目。
    - (2)選「限本單位已採購的電子全文」:指查詢結果僅顯示單位有 採購的書目。
  - 查詢結果以簡易書目頁顯示,預設頁面為電子期刊,欲查看其他類型文獻,可選擇上方的標籤查看。文獻資料可依需求,選取右方的功能項目;或在頁面下方選擇將書目資料輸出。

|                                                                                                    | 會員登入 免費加入會員 購買點數 序發加值                                                                       |
|----------------------------------------------------------------------------------------------------|---------------------------------------------------------------------------------------------|
| 首 頁 瀏 覽 個人化服務 · 授權合作 單位採購                                                                                                    | 使用說明   網站導覽                                                                                 |
| 查铮條件:( <mark>資訊 ) =所有欄位</mark><br>相關詞: <mark>信息; information</mark>                                                                                                    | 簡易查詢         検索結果再查詢         進降查詢         查詢                                                |
| 期刊文章(58410) 學位論文(13911) 會議論文(161)                                                                                                    | 電子書(44)                                                                                     |
| 排序方式: 電子全文在前 💆                                                                                                    | 共5841頁 12345678910 下一頁                                                                      |
| □ 序號 簡易書目                                                                                                    | 其他服務                                                                                        |
| <ul> <li>1 富名: LipL21 mRNA Expression in Lungs of Hamster<br/>Pathogenic Leptospira 3</li> <li>作者: Chintana Chirathaworn;Namo Suksomyos;Somchai Utivan<br/>Keelawat;Duangjai Suwancharoen;Duangporn Phulsukson</li> <li>來源: Asian Pacific Journal of Tropical Medicine 2卷5期(2009/10)</li> <li>關鍵字: Leptospirosis;Leptospira;LipL21;Lung haemorrhage</li> </ul> | ers Infected with<br>全文下載(12點)<br>定加入道蹤清單<br>mek;Somboon<br>實加入購物車<br>mbati;Yong Poovorawan |

- 在簡易書目頁中點選篇名,可進入詳細書目頁,查看該文獻詳細資料。
- 二、 進階查詢:進階查詢功能提供三個輸入欄位,協助使用者做更精確 的查詢。在首頁簡易查詢模式中點選頁面上方 進階查詢模式。

|                                                                                                    | 會員登入 免費加入會員 購買點數 序號加值<br>馬偕紀念醫院-淡水分院,您好 |
|----------------------------------------------------------------------------------------------------|-----------------------------------------|
| 首 頁 瀏 覽 個人化服務 · 授權合作 單位採購                                                                                                    | 使用說明   網站導覽                             |
| 訊息快遞:                                                                                                    |                                         |
| 簡易查詢       進階查詢       出版品查詢         AND ▼        所有欄位 ▼         AND ▼        所有欄位 ▼         AND ▼        所有欄位 ▼         AND ▼           健幸:        所有規型 □         健幸:           原菊:           建翰:           原母:           「新月           「           「           「 | <b>精强期刊</b>                             |

- 輸入欄位內輸入欲查詢的詞彙後,於欄位右側選擇限定的欄位名 稱。如有兩個以上查詢詞彙,可選擇欄位左側的布林邏輯: AND 為交集,查詢兩欄位並存的結果; OR 為聯集,查詢兩欄位任一相 關結果; NOT 為差集,查詢結果將篩選除去該欄位相關的內容。
- 輸入欄位下方可選擇文獻語言、文獻類型、出版地區、電子全文、 年代及每頁顯示筆數。確認內容後,按下查詢。
- 查詢結果以簡易書目頁顯示,預設頁面為電子期刊,欲查看其他類型文獻,可選擇上方的標籤查看。文獻資料可依需求,選取右方的功能項目;或在頁面下方選擇將書目資料輸出。
- 4. 在簡目頁中點選篇名,可進入詳細書目頁,查看該文獻詳細資料。

三、 出版品查詢:出版品查詢可查詢出版品名稱及出版單位名稱。在首

頁簡易查詢模式中點選頁面上方

出版品查詢

,即可進入出版品查詢

模式。 會員登入|免費加入會員|購買點數|序號加值 し oiriti Librory 華藝線上圖書館 S思博網+CETD中文電子學位論文服務整合查詢入口) 瀏覽 個人化服務 ~ 授權合作 單位採購 首頁 使用說明 | 網站導覽 訊息快遞: 簡易查詢 進階查詢 出版品查詢 精選期刊 s & Studie 查詢 檢索欄位: ☑ 出版品名稱 □ 出版單位名稱 Issues & Studies/政治大學 : 🗹 所有出版品 🗆 繁體中文 🗆 簡體中文 🗆 英文 🗔 其他語言 搜尋 國際關係研究中心 出版地画: 🗹 所有地画 🗌 臺灣 🔲 中國大陸 🔲 美國 🔲 其他地區 推薦閱讀 Free! 毎頁顯示筆數: ③ 10 〇 20 〇 50

- 於輸入欄位內輸入欲查詢的詞彙,並可依需求選擇下方檢索欄位、 文獻語言、出版地區及每頁顯示筆數四個條件,確認內容後,按下 查詢。
- 查詢結果列表顯示出版品基本資料。點選任一出版品名稱後,進入 該出版品卷期資料。

|                         |          |        |            |              |      | 會員登入 免費加入會員 購買點數 序號加值 |            |            |  |
|-------------------------|----------|--------|------------|--------------|------|-----------------------|------------|------------|--|
| 首頁                      | 瀏覽       | 個人化服務~ | 授權合作       | 單位採購         |      |                       | 使月         | 月說明   網站導覽 |  |
| 查讷쌲件:(資訊)=出 <b>版品名等</b> |          |        |            | 簡易查詢         | 進階查詢 |                       | 查請         |            |  |
| 排序方式                    | 、: 出版品名種 | £ ▼    |            |              |      |                       | 共2頁        | 12 下一頁     |  |
|                         | 出        | 版品名稱   |            | 出版單位         | 出版地區 | 最新巻期                  | 出版日期       | 個人化服務      |  |
| 中華長                     | 國資訊經理人   | 協會會務通訊 | 中華民國<br>員會 | 資訊經理人協會出版服務委 | 台灣   | <b>56期</b><br>(待發行)   | 2003/07/01 | 🕸 🖗        |  |
| 中華區                     | 書資訊學教育   | 育學會會訊  | 中華圖書       | 資訊學教育學會      | 台灣   | <b>31期</b><br>(待發行)   | 2009/01/01 | (b) (b)    |  |

 出版品卷期頁,顯示出版品資料。點選任一卷期數,可進入該卷期 所有文章列表。

|                      | 」華藝線上圖書館<br><sup>☆論文服務務合會調入□)</sup>                                                             | 會員登入 免費加入會員 購買點數 序鼓加值 |
|----------------------|-------------------------------------------------------------------------------------------------|-----------------------|
| 首頁 瀏覽 個人化            | 服務 授權合作 單位採購                                                                                    | 使用說明   網站導覽           |
| 出版品查詢 > 出版品基本資料 > 中華 | 國書資訊學教育學會會訊                                                                                     | 簡易查詢 進階查詢 只在這個期別查詢 查詢 |
|                      |                                                                                                 | 受 訂閱目次服務 📴 加入我的最愛     |
|                      | 期刊名奪:中華國書資訊學教育學會會訊<br>ISSN:1024-6444<br>出版單位:中華國書資訊學教育學會<br>主題外類:期刊文章 > 人文學 > 圖書資訊學<br>出版狀態:待發行 |                       |
| • 基本資料               | 2009 31期(2009/01)                                                                               |                       |

- 文獻列表中可依需求,選取右方的功能項目。或在頁面下方選擇將 書目資料輸出。點選篇名則顯示該篇文獻詳細資料。
- 四、 檢索結果再查詢:在頁面上方的查詢輸入欄位,可輸入查詢詞彙,

| 亚依照需水可连择間易查詢、檢案結果并查詢、進階查詢二種功能標載。 |
|----------------------------------|
|----------------------------------|

|                                                            |               | 會員登入 免費加入會員 購買點數 序號;<br> |    |
|------------------------------------------------------------|---------------|--------------------------|----|
| 首頁 瀏覽                                                      | 個人化服務 ど 授權合作  |                          | 覽  |
| 查詢條件: <mark>(資訊)=所</mark> 利<br>相關詞: <mark>信息;inform</mark> | 有欄位<br>action | 簡易查詢 檢索結果再查詢 進階查詢<br>    | id |

- 1. 簡易查詢:直接重新進行一次簡易查詢的動作。
- 檢索結果再查詢:針對先前已做的查詢結果,再進行詞彙輸入,縮 小檢索範圍,提高查詢的精確度。
- 進階查詢:點選進階查詢後,頁面彈出欄位選項及查詢條件選項的 視窗。依照需求填入輸入欄位,選擇查詢條件,可即時重新進行一 次進階查詢。
- 只在這個類別查詢:於瀏覽頁面之右上方,點選「只在這個類別查 詢」的標籤,所搜尋的結果,僅顯示該瀏覽類別內的書目。

## 參、 瀏覽功能

**瀏覽** 點選頁面上方橫欄 進入瀏覽頁面。依照文獻型態,分為電子 期刊、學位論文、會議論文、電子書四種文獻類型;點選頁面上之標籤,即 可轉換。

| ・CEPS 思博業・CETD中文電子學位篇文服務整合會調入口)           ・CEPS 思博業・CETD中文電子學位篇文服務整合會調入口)         |                                                                                                    |                                                           |                                                                                                    |  |  |  |  |
|-----------------------------------------------------------------------------------|----------------------------------------------------------------------------------------------------|-----------------------------------------------------------|----------------------------------------------------------------------------------------------------|--|--|--|--|
| 首頁 瀏覽 個人化                                                                         | 服務 ~ 授權合作                                                                                                    | 單位採購                                                      | 使用說明   網站導覽                                                                                                    |  |  |  |  |
| 瀏覽 > 期刊主題瀏覽                                                                       |                                                                                                    |                                                           | 簡易查詢 進階查詢 只在這個類別查詢<br>查詢                                                                                       |  |  |  |  |
| 電子期刊 學位論文                                                                         | 會議論文                                                                                                    | 電子書                                                       | ③ 訂閱目次服務 📁 加入我的最愛                                                                                              |  |  |  |  |
| 主題瀏覽<br>◆人文學<br>◆社會科學<br>◆自然科學<br>◆ 唐州科學<br>● 醫學與生命科學<br>出版單位瀏覽<br>指標期刊瀏覽<br>拼音瀏覽 | Airiti Journals           -內容特色:         收錄臺演及<br>又以各式指<br>核心期刊更           -主題範圍:         涵蓋學術報           -收錄年代:         1991年起 | :中國出版的學術期刊<br>:標知: A&HCI、SC<br>目紀覽為依違。<br>1球,分為人文學、E<br>。 | N文獻,另納入美國、香港、馬來西亞等國出版之中英文期刊。收錄內容<br>ZI、SSCI、EI、TSSCI、CSSCI、CA、Medline、中國科技引文、中文<br>自然科學、社會科學、應用科學、醫學與生命科學等五大類。 |  |  |  |  |

- 一、 電子期刊瀏覽:可選擇「主題瀏覽」、「出版單位瀏覽」、「指標期刊 瀏覽」、「拼音瀏覽」四種方式。
  - 主題瀏覽:分為人文學、社會科學、自然科學、應用科學、醫學與 生命科學五種主題。
    - (1) 點選左側的主題領域展開主題功能樹,點選詳細主題內容,進

入期刊主題清單。如圖例:社會科學→傳播學

| CEPS 思想翻+CETD中文電子學位                                                              | 華藝線上圖書館<br>(論文服務整合會調入口)   |       | 會員登入  \$               | 発費加入會員   ! | 購買點總                    |           |            |
|----------------------------------------------------------------------------------|---------------------------|-------|------------------------|------------|-------------------------|-----------|------------|
| 首頁 瀏覽 個人化服                                                                       | 服務 授權合作                   | 單位採購  |                        |            | 使用                      | 用說明       | 網站導覽       |
| 算易宣訓         進階宣詢         只在這個規別置詢           選覽 > 所刊主题瀏覽 > 社會科學 > 傳播學         重調 |                           |       |                        |            |                         |           |            |
| 電子期刊學位論文                                                                         | <b>電子期刊</b> 學位論文 會議論文 電子書 |       |                        |            | 訂聞目次服務                  | fi 🕄      | 入我的最愛      |
| 排序方式: 出版品名稱 🗾                                                                    |                           |       |                        |            | 共2頁                     | [ 1 2     | 下一頁        |
| 主題瀏覽                                                                             | 出版品名                      | ĸ     | 出版單位                   | 出版地區       | 最新卷期                    | 個人(       | <b>七服務</b> |
| ▲ 人文學 ① 社會科學                                                                     | 傳播研究集刊                    |       | 政治大學傳播學院研究暨發<br>展中心    | 台湾         | <b>7期</b><br>(待發行)      | ٢         | <u>f</u>   |
| <ul> <li>→ 空間設計(8)</li> <li>→ 國防軍事(8)</li> </ul>                                 | 新聞記者                      |       | 上海新聞記者雜誌社              | 中國大陸       | <b>2005卷6期</b><br>(待發行) | <b>()</b> | <b>60</b>  |
| <ul> <li>● 性別研究(9)</li> <li>● 行政與地政(10)</li> </ul>                               | 中國傳媒科技                    |       | 《中國傳媒科技》雜誌社            | 中國大陸       | <b>2007卷8期</b><br>(待發行) | ٩         | <b>60</b>  |
| 統計學(12)                                                                          | PTS NEXT季刊                |       | 財團法人公共電視文化事業<br>基金會    | 台湾         | <b>9期</b><br>(待發行)      | ٩         | 60         |
| ● 傳播學(28)                                                                        | 現代傳播-中國傳媒大學               | 罪-罪-罪 | 《現代傳播-中國傳媒大學<br>學報》編輯部 | 中國大陸       | 2008卷1期<br>(待發行)        | \$        | <u>f</u>   |

- (2) 點選期刊名稱,進入出版品卷期頁。
- (3) 點選卷期頁內卷期數,開啟該卷期簡易書目頁。
- 2. 出版單位瀏覽:按出版地區分類後,再依各單位屬性進行分類。
  - (1)點選左側 出版單位瀏覽 進入瀏覽功能。依照出版 地區分為臺灣、大陸、其他地區,再依照出版單位形態選擇, 於右側展示該項目內出版單位列表。如圖例:臺灣→私立大學 →大葉大學

| CEPS 出版約+CETD中文電子學位篇文版務報合金調入口)                  | 會員並入;免費加入會員;購買點數;序動加值                                                                 |                                                                                         |                                                                                         |  |
|-------------------------------------------------|---------------------------------------------------------------------------------------|-----------------------------------------------------------------------------------------|-----------------------------------------------------------------------------------------|--|
| 首頁 瀏覽 個人化服務 ~ 授權合作                              | 單位採購                                                                                  |                                                                                         | 使用說明   網站導覽                                                                             |  |
| 溜覽 > 期刊出版單位溜覽 > 台湾 > 私立大學                       |                                                                                       | 簡易查詢 進階查詢                                                                               | 只在這個類別查詢 查詢                                                                             |  |
| 電子期刊 學位論文 會議論文                                  | 電子書                                                                                   |                                                                                         | ③ 訂閱目次服務 19 加入我的最愛                                                                      |  |
| 主題瀏覽 日 (元 4 1 1 1 1 1 1 1 1 1 1 1 1 1 1 1 1 1 1 | <ul> <li>・中山醫學大學(2)</li> <li>・元智大學(1)</li> <li>・亞洲大學(1)</li> <li>・●夏洲大學(2)</li> </ul> | <ul> <li>● 中原大學(6)</li> <li>● 中華大學(6)</li> <li>● 東吳大學(12)</li> <li>● 南華大學(8)</li> </ul> | <ul> <li>中國文化大學(16)</li> <li>● 玄奘大學(1)</li> <li>● 東海大學(4)</li> <li>● 真理大學(2)</li> </ul> |  |

- (2) 點選右側出版單位名稱進入該單位出版之期刊列表。
- (3) 點選電子期刊名稱,進入該出版品卷期頁。
- (4) 點選卷期頁內卷期數,開啟該卷期簡易書目頁。

- 指標期刊瀏覽:臺灣期刊以學術期刊、指標期刊(國科會獎助、 TSSCI等)為主要收錄範圍;大陸期刊以指標期刊(EI、SCI、 SCI-E、SSCI、CSSCI、MEDLINE、CA、中國科技指引等指標 資料庫收錄者)為收錄標準。
  - (1)點選左側 指標期刊類型展開功能樹,再依需求選擇期刊指標,在右側 展示該指標收錄的期刊。如圖例:國際期刊指標
    - L oiriti Librory 華藝線上圖書館 博網+CETD中文電子學位論文服務整合會詢入口 個人化服務 授權合作 單位採購 首頁 瀏 覽 使用說明 | 網站導覽 簡易查詢 進階查詢 只在這個類別查詢 瀏覽 > 期刊指標期刊瀏覽 > 全部期刊指標 查詢 電子期刊 學位論文 會議論文 電子書 💮 訂聞目次服務 🔂 加入我的最愛 排序方式: 出版品名稱 💌 井1百 1 主題瀏覽 出版品名稱 出版單位 最新卷期 個人化服務 出版物图 出版單位瀏覽 40卷3期 Acta Paediatrica Sinica 臺灣兒科醫學會 台灣 (2) (2) 指標期刊瀏覽 **13卷2期** (符發行) 🚫 臺灣期刊指標 Acta Zoologica Taiwanica 臺灣大學理學院動物學系 台湾 39 😰 🛈 國際期刊指標 中國心理學會心理學報編輯 A&HCI **36卷4期** (待發行) 中國大陸 30 Acta Psychology Sinica AJ Acta Biochimica et Biophysica Sinica CMA 生物化學與生物物理學報編 輯部辦公案 36卷12期 (待發行) 中國大陸 (b) (b) I→ MEDLINE
    - →MEDLINE→Acta Paediatrica Sinica

- (2) 點選右側期刊列表的名稱,進入該出版品卷期頁。
- (3) 點選出版品卷期頁上卷期數,進入該卷期收錄文獻的簡易書目
  - 頁。

- 拼音瀏覽:將出版品名稱以漢語拼音呈現,以利非臺灣地區的使用 者瀏覽。
  - (1) 點選左側 拼音瀏覽 進入瀏覽功能。依照字首
     字母展開該字母開頭的拼音列表,點選列表上的拼音,進入期
     刊拼音簡易書目頁。如圖例: B→Ba。

|                      | y 華藝線上圖書館<br><sup>位篇文服務整合會調入口)</sup>                   |                       | 會員登入   | 免費加入會員                | <b>菁買點數 序號加</b> |
|----------------------|--------------------------------------------------------|-----------------------|--------|-----------------------|-----------------|
| 首頁 瀏覽 個人             | 比服務∀ 授權合作 單位採購                                         |                       |        | 使用                    | 月說明   網站導覽      |
| 瀏覽 > 期刊拼音瀏覽 > B > Ba |                                                        | 簡易查詢                  | 進階查詢 ! | 只在這個類別查論              | )<br>查計         |
| 電子期刊 學位論文            | (會議論文 電子書                                              |                       | <      | 訂聞目次服務                | 📁 加入我的最多        |
|                      | 排序方式: 出版品名稱 💌                                          |                       |        |                       | 共1頁 1           |
| 主題瀏覽                 | 出版品名稱                                                  | 出版單位                  | 出版地區   | 最新巻期                  | 個人化服務           |
| 出版單位瀏覽<br>指標期刊瀏覽     | Bao Po                                                 | 爆破雜誌編輯部               | 中國大陸   | <b>21卷3期</b><br>(待赣行) | (b)             |
| 拼音瀏覽                 | Bai Sha Ren Wen She Hui Xue<br>Bao                     | 彰化師範大學共同學科            | 台灣     | <b>3期</b><br>(待發行)    | († )<br>(† )    |
|                      | Ban Gong Shi Ye Wu                                     | 辦公室業務編輯部              | 中國大陸   | 2008卷1期<br>(待發行)      | (b) (b)         |
|                      | Bao Ji Wen Li Xue Yuan Xue Bao<br>(Zi Ran Ke Xue Ban ) | • 寶難文理學院雜誌社           | 中國大陸   | <b>29卷1期</b><br>(待發行) | 🏵 😰             |
| Be(44)               | Bao Shi Huo Bao Shi Xue Za                             | 中國地質大學寶石和寶石學<br>雜誌編輯部 | 中國大陸   | <b>11卷1期</b><br>(待發行) | (b) (b)         |
| C BI(11)             |                                                        |                       |        |                       |                 |

(2) 點選期刊名稱,進入出版品卷期頁。

(3) 點選卷期頁內卷期數,開啟該卷期簡易書目頁。

- 二、 學位論文瀏覽:瀏覽方式分為「校院瀏覽」及「拼音瀏覽」兩種。
  - 1. 校院瀏覽:按各學校名稱、學院名稱及系所名稱,提供階層式瀏覽。
    - (1) 點選左側 校院瀏覽 詳列之大學名稱,展開該

|                                                          | 華藝線上圖書館<br>論文服務整合會調入口)                                                                       |                             | 會員登入 免費加入會員 購買點數 序號)                                          | 加值 |
|----------------------------------------------------------|----------------------------------------------------------------------------------------------|-----------------------------|---------------------------------------------------------------|----|
| 首頁 瀏覽 個人化                                                | 服務~ 授權合作 單位損                                                                                 | 明                           | 使用說明   網站等                                                    | 覽  |
| 瀏覽 > 學位論文校院瀏覽 > 淡江大學                                     |                                                                                              | 簡易查詢                        | 進階查詢 只在這個類別查詢<br><u>會</u>                                     | 油  |
| 電子期刊 學位論文                                                | 會議論文電子書                                                                                      |                             |                                                               |    |
| 校院瀏覽                                                     |                                                                                              | 文學院                         |                                                               |    |
| <ul> <li>◆ 臺灣大學(20275)</li> <li>◆ 通淡江大學(5808)</li> </ul> | <ul> <li>         ● 中國文學条碩士班(72)      </li> <li>         &gt; 満禧文化縣文嚴密領研究所碩士     </li> </ul> | ●歴史學系碩士班(35) ●大眾傳播學系碩士班(49) | <ul> <li>▶ 資訊與圖書館學条碩士班(50)</li> <li>▶ 中國文學条進十班(15)</li> </ul> |    |
| <ul> <li>◆ 中山醫學大學(762)</li> <li>◆ 政治大學(3025)</li> </ul>  | 班(20)                                                                                        | ●大眾傳播學系博士班(1)               | <ul> <li>● 中國文學系碩士在職專班(37)</li> </ul>                         |    |
| <ul> <li>◆ 中興大學(5027)</li> <li>◆ 臺北科技大學(4471)</li> </ul> | ■ 歴史學糸碩士在職專班(6)                                                                              |                             |                                                               |    |
| ◆ 臺北醫學大學(2613)     ◆ 一部++                                |                                                                                              | 理學院                         |                                                               |    |
| 高雄醫學大學(4207)                                             | ■數學學系碩士班(87)                                                                                 | ➡物理學系碩士班(71)                | → 化學學系碩士班(135)                                                |    |
| 🔶 中國醫藥大學(734)                                            | <ul> <li>生命科學研究所碩士班(69)</li> </ul>                                                           | →數學學系博士班(4)                 | ➡物理學系博士班(6)                                                   |    |
| 臺北藝術大學(656)                                              | → 化學學系博士班(24)                                                                                |                             |                                                               |    |

校之院所列表。如圖例:淡江大學

(2) 點選右側之系所名稱,進入該系所收錄之所有論文簡易書目

頁。如圖例:資訊與圖書館學系碩士班

| CEPS 思博翻+CETD中文電子學位                                                                                                    | <b>華藝線上圖書館</b><br><sup>論文服務整合會調入口)</sup> | 會員登入                                                           | 免費加入會員 購買點數 序號加值                                                       |
|----------------------------------------------------------------------------------------------------|------------------------------------------|----------------------------------------------------------------|------------------------------------------------------------------------|
| 首頁 瀏覽 個人化朋                                                                                                    | δ務∽ 授權合作 單位採購                            |                                                                | 使用說明   網站導覽                                                            |
| 瀏覽 > 學位論文校院瀏覽 > 淡江大學:<br>士班                                                                                                    | > 文學院 > 資訊與圖書館學条碩                        | 簡易查詢 進踏查詢 牙                                                    | 在這個類別查詢<br>查詢                                                          |
| 電子期刊 學位論文                                                                                                    | 會議論文電子書                                  |                                                                |                                                                        |
|                                                                                                    | 排序方式: 最新出版在前 💌                           |                                                                | 共6頁 123456 下一頁                                                         |
| 校院瀏覽                                                                                                    | □ 序號                                     | 簡易書目                                                           | 其他服務                                                                   |
| <ul> <li>◆ 蓋潔大學(20275)</li> <li>○ 淡江大學(508)</li> <li>◆ 中山醫學大學(762)</li> <li>◆ 政治大學(3025)</li> <li>◆ 中奥大學(5027)</li> <li>◆ 蓋北科技大學(4471)</li> </ul> | 1 1 1 1 1 1 1 1 1 1 1 1 1 1 1 1 1 1 1    | 之群組研究<br>印 保留書館學系碩士班 (2009年)<br>書館部時格;University Library<br>15 | <ul> <li>■ 全文下載(150點)</li> <li>☆ 加入道能清單</li> <li>&gt; 加入購物車</li> </ul> |

(3) 點選簡易書目頁上之篇名,進入該論文之詳細書目頁。

- 拼音瀏覽:將校院名稱以漢語拼音呈現,以利非臺灣地區的使用者 瀏覽。
  - (1) 點選左側 拼音瀏覽 進入瀏覽功能。依照校院

拼音展開該校院的院所列表。如圖例: Dan Jiang Da Xue (淡

江大學)

| CEPS 出版 #+CETD中文 #子學位                                                                               | 華藝線上圖書館<br><sup>論文服務整合會調入口)</sup>                      |                                              | 會員登入 免費加入會員 購買點數 序號加值                                      |
|----------------------------------------------------------------------------------------------------|--------------------------------------------------------|----------------------------------------------|------------------------------------------------------------|
| 首頁 瀏覽 個人化朋                                                                                          | ፼務∽ 授權合作 單位採                                           | 購                                            | 使用說明   網站導覽                                                |
| 瀏覽 > 學位論文拼音瀏覽 > Dan Jian                                                                            | g Da Xue                                               | 簡易查詢 進                                       | 附查的 只在這個類別查的<br>查詢                                         |
| 電子期刊學位論文                                                                                            | 會議論文電子書                                                |                                              |                                                            |
| 校院瀏覽                                                                                                |                                                        | Wen Xue Yuan                                 |                                                            |
| 拼音瀏覽<br>(20275)                                                                                     | ➡ Zhong Guo Wen Xue Xi<br>Shuo Shi Ban(72)             | ➡ Li Shi Xue Xi Shuo Shi Ban<br>(35)         |                                                            |
| Dan Jiang Da Xue(5808)                                                                              | Han Yu Wen Hua Ji Wen<br>Xian Zi Yuan Yan Jiu Suo Shuo | Da Zhong Chuan Bo Xue Xi<br>Shuo Shi Ban(49) | Zhong Guo Wen Xue Xi Bo<br>Shi Ban(15)                     |
| Xue(762)<br>Zheng Zhi Da Xue(3025)                                                                  | Shi bah(20)                                            | ■ Da Zhong Chuan Bo Xue Xi<br>Bo Shi Ban(1)  | Zhong Guo Wen Xue Xi<br>Shuo Shi Zai Zhi Zhuan Ban<br>(37) |
| <ul> <li>Chong xing Da Xue</li> <li>(5027)</li> <li>Tai Bei Ke Ji Da Xue</li> <li>(4471)</li> </ul> | Li Shi Xue Xi Shuo Shi Zai<br>Zhi Zhuan Ban(6)         |                                              |                                                            |

(2) 點選右側之系所名稱,進入該系所收錄之所有論文簡易書目

頁。如圖例: Zi Xun Yu Tu Shu Guan Xue Xi Shuo Shi Ban (資訊與圖書館學系碩士班)

| CEPS光博網+CETD中文電子學位                                           | 華藝<br>論文服務         |                  | 圖書館<br>≌澜入口)                    | 會員登 <i>7</i>                                               | 、 免費加入會員 購買點數 序號加( |
|--------------------------------------------------------------|--------------------|------------------|---------------------------------|------------------------------------------------------------|--------------------|
| 首頁 瀏覽 個人化用                                                   | 履務 ∨               | 授林               | 藿合作 單位採購                        |                                                            | 使用說明   網站導覽        |
| 瀏覽 > 學位論文拼音瀏覽 > Dan Jian<br>> Zi Xun Yu Tu Shu Guan Xue Xi S | g Da Xu<br>Shuo Sh | ie > W<br>ni Ban | /en Xue Yuan                    | 簡易查詢 進階查詢                                                  | 只在這個類別查詢           |
| 電子期刊學位論文                                                     | e                  | 議論               | 文 電子書                           |                                                            |                    |
|                                                              | 排序方式               | : 最新             | 新出版在前 💌                         |                                                            | 共6頁 123456 下一頁     |
| 校院瀏覽                                                         |                    | 序號               |                                 | 簡易書目                                                       | 其他服務               |
| 拼音瀏覽                                                         | _                  |                  |                                 |                                                            |                    |
| 🔶 Tai Wan Da Xue(20275)                                      |                    | 1                | 篇名:大學圖書館部                       | 落格之群組研究■■                                                  | 全文下載(150點)         |
| 🞾 Dan Jiang Da Xue(5808)                                     |                    |                  | 作 者 : 王荻                        |                                                            | 📁 加入追蹤清單           |
| Zhong Shan Yi Xue Da<br>Xue(762)                             |                    |                  | 來源: Dan Jiang Da<br>Guan Xue Xi | i Xue/Wen Xue Yuan/Zi Xun Yu Tu Sl<br>Shuo Shi Ban (2009年) | hu ) 唐 加入購物車       |
| 😓 Zheng Zhi Da Xue(3025)                                     |                    |                  | 關鍵字: 大學圖書館部落                    | 格;圖書館部落格;University Library                                |                    |
| 😓 Zhong Xing Da Xue                                          |                    |                  | Blogs;Library                   | Blogs                                                      |                    |

(3) 點選簡易書目頁上之篇名,進入該論文之詳細書目頁。

- 三、 會議論文瀏覽:依照使用者需求,可選擇「主題瀏覽」、「出版單位 瀏覽」、「拼音瀏覽」三種方式。
  - 主題瀏覽:分「人文學」、「社會科學」、「自然科學」、「應用科學」、
     「醫學與生命科學」五種主題。
    - (1)點選左側的主題領域展開主題功能樹,再點選細分的主題內容,在右側顯示該主題相關所有會議論文集列表。如圖例:社會科學→圖書資訊學→數位時代圖書館館藏發展研討會論文集

| 全員金入 免費加入會員 購買記数 序就<br>(CEPS.思博論+CETD中文電子學位篇文服務務合金調入口) |                 |              |       |         |            |
|--------------------------------------------------------|-----------------|--------------|-------|---------|------------|
| 首 頁 瀏 覽 個人化服務                                          | ∽ 授權合作 單位採購     |              |       | 便       | 用說明   網站導覽 |
| 瀏覽 > 會議論文主題瀏覽 > 社會科學 > 圖                               | 書資訊學            | 簡易查詢 刘       | 略查詢 只 | 在這個類別查言 | <b>查</b> 詢 |
| 電子期刊  學位論文                                             | 會議論文電子書         |              | Ş     | 訂闕目次服務  | 📴 加入我的最愛   |
| 排序                                                     | 方式: 出版品名稱 💌     |              |       |         | 共1頁 1      |
| 主題瀏覽                                                   | 出版品名稱           | 出版單位         | 出版地區  | 最新巻期    | 個人化服務      |
| ◆ 人文學<br>(1)<br>社會科學<br>集                              | 位時代圖書館館藏發展研討會論文 | 中興大學圖書資訊學研究所 | 台灣    | 2006年度  | (*)        |
| → 圖書資訊學(1)                                             |                 |              |       |         | 共1頁 1      |

(2) 點選右側列表中會議論文集名稱,進該出版品卷期頁。

(3) 點選卷期頁內卷期數,開啟該卷期簡易書目頁。

- 2. 出版單位瀏覽:按出版地區分類後,再依各單位屬性進行分類。
  - (1) 點選左側 出版單位瀏覽 進入瀏覽功能。依照出版 地區分為臺灣、大陸、其他地區,再依照出版單位形態選擇。 如圖例:臺灣地區→大專院校→臺灣藝術大學藝術學院戲劇學 系

| CEPS 思博親+CETD中文電子學位                            | 華藝線上圖書館                                   |                      | 會員登入                                     | 免費加入會員 購買點數 序號加值      |
|------------------------------------------------|-------------------------------------------|----------------------|------------------------------------------|-----------------------|
| 首頁 瀏覽 個人化                                      | 服務~ 授權合作                                  | 單位採購                 |                                          | 使用說明   網站導覽           |
| 瀏覽 > 會議論文出版單位瀏覽 > 台灣J                          | 地區 > 大專院校                                 |                      | 簡易查詢 進階查詢                                | 只在這個類別查詢 查詢           |
| 電子期刊學位論文                                       | 會議論文                                      | 電子書                  | 1                                        | 😳 訂閱目次服務 👘 加入我的最愛     |
| 十 晤:劉翰                                         | 台灣世區-大車院校                                 |                      |                                          |                       |
| 出版單位瀏覽                                         | <ul> <li>→ 中華大學營建管理研究<br/>所(1)</li> </ul> | ● 中興大學文學院歷史學<br>系(1) | <ul> <li>中興大學圖書資訊學研<br/>究所(1)</li> </ul> | ➡ 正修科技大學幼兒保育<br>条(1)  |
| <ul> <li>□ 台湾地區</li> <li>□ 大専院校(11)</li> </ul> | ➡ 景文技術學院資訊管理<br>条(3)                      | ➡ 景文技術學院應用英語<br>系(3) | <ul> <li>景文科技大學旅運管理<br/>系(1)</li> </ul>  | → 朝陽科技大學通識教育<br>中心(1) |
| → 學會(2)                                        | → 誹謗於性士學管理學院                              | ➡ 臺灣藝術大學表演學院         | → 徳霖技術學院企業管理                             |                       |
| 🔶 中國大陸                                         | (1)                                       | 戲劇學系(3)              | 条(1)                                     |                       |
| 🔶 其它地區                                         |                                           |                      |                                          |                       |
| 拼音瀏覽                                           |                                           |                      |                                          |                       |

- (2) 點選右側顯示的出版單位,即進入該單位會議論文集列表。
- (3)點選會議論文集名稱,進入該出版品卷期頁。如圖例:海峽兩 岸契訶夫學術研討會論文集
- (4) 點選卷期頁內卷期數,開啟該卷期簡易書目頁。

- 拼音瀏覽:將會議論文集名稱以漢語拼音呈現,以利非臺灣地區的 使用者瀏覽。
  - (1) 點選左側
     拼音瀏覽
     進入瀏覽功能。依照字首
     字母展開該字母開頭的拼音列表,點選列表上的拼音,進入期
     刊拼音簡易書目頁。如圖例: C → CH

| 首頁 瀏覽 個人化服務 ~ 授權         | 合作 單位採購                                                                       |             |        | 使用      | 用說明   網站導覽   |  |  |
|--------------------------|-------------------------------------------------------------------------------|-------------|--------|---------|--------------|--|--|
| 瀏覽 > 會議論交拼音瀏覽 > C > Ch   |                                                                               | 簡易查詢 刘      | 調査詞 只不 | 主這個類別查試 | 查詢           |  |  |
| 電子期刊 學位論文 會議論 3          | <b>て</b> 電子書                                                                  |             | ¢      | 訂閱目次服務  | 😰 加入我的最愛     |  |  |
| 排序方式: 出版                 | 品名稱 💌                                                                         |             |        |         | 共1頁 1        |  |  |
| 主題瀏覽                     | 出版品名稱                                                                         | 出版單位        | 出版地區   | 最新巻期    | 個人化服務        |  |  |
| 出版單位瀏覽<br>并音瀏覽<br>父 2    | Chuan Tong Yu Xian<br>Bu Di Qu Li Shi Xue<br>Xue Shu Yan Tao Ji<br>Lun Wen Ji | 中興大學文學院歷史學系 | 台灣     | 1期      | (b) (b)      |  |  |
| © B<br>())C<br>▼ = Ch(1) |                                                                               |             |        |         | 共1頁 <b>1</b> |  |  |

(2) 點選列表中的出版品名稱進入該出版品卷期頁。

(3) 點選卷期頁內卷期數,開啟該卷期簡易書目頁。

- 四、 電子書瀏覽:依照使用者需求,可選擇「書籍分類」、「主題瀏覽」、 「出版單位瀏覽」三種方式。
  - 1. 書籍分類
    - (1) 依照書籍的用途或性質分類瀏覽。如圖例:藝術與設計→音樂

| 首頁 瀏覽 個人                                                                                                 | 化服務 ど 授權合作                                | 單位採購                                               |           | 使用說明   網站導覽 |  |  |
|----------------------------------------------------------------------------------------------------|-------------------------------------------|----------------------------------------------------|-----------|-------------|--|--|
| 瀏覽 > 電子書書籍分類 > 藝術與設                                                                                      | 計 > 音樂                                    |                                                    | 簡易查詢 進階查詢 | 只在這個類別宣詢 查詢 |  |  |
| 電子期刊 學位論之                                                                                                | 2 會議論文                                    | 電子書                                                |           |             |  |  |
| 排序方式: 最新出版在前 💌                                                                                           |                                           |                                                    |           | 共1頁 1       |  |  |
| 書籍分類                                                                                                    | 序號                                        |                                                    | 簡易書目      |             |  |  |
| <ul> <li>學術研究</li> <li>技職院校用書</li> <li>教科書</li> <li>参試用書與工具書</li> </ul>                                  | 1 書名:古典音<br>作者:許屬要<br>來源:高談文              | 樂便利貼 <mark>B</mark><br>:在 (2007/07)                |           |             |  |  |
| <ul> <li>◆ SIX(18) X ± x = 1</li> <li>◆ 生活首料</li> <li>◆ 親子互動</li> <li>◆ 综合文學</li> <li>◆ 肇初與設計</li> </ul> | 2 書名:台灣的<br>作者: 顏錫英<br>來源: 群策會<br>關鍵字: 表演 | 音樂 <mark>B</mark><br>、徐政玲<br>· (2006/06)<br>· 術;音樂 |           |             |  |  |
| <ul> <li>● 設計(14)</li> <li>● 音樂(8)</li> <li>● 電影與戲劇(18)</li> </ul>                                       | 3 書名: 嘎然而<br>作者: 周選寬                      | 止的音符 <mark>B</mark>                                |           |             |  |  |

(2) 點選右側所列出之書名,另開新視窗至該書於 AiritiBooks 華

文電子書服務之書目頁。

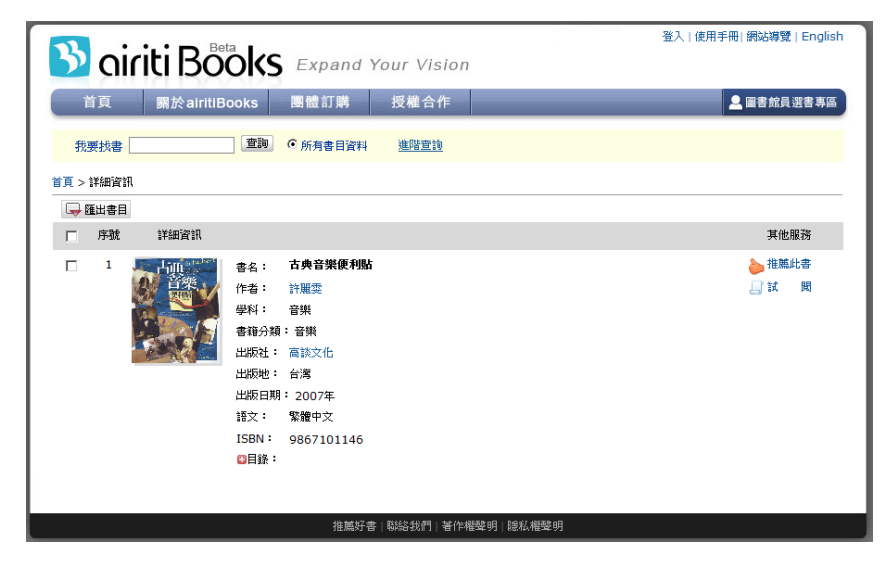

- 2. 主題瀏覽
  - (1) 點選左側的主題領域展開主題功能樹,再依需求選擇詳細分

類,在右側展示該主題下的書籍。如圖例:社會科學→統計

| 全員登入 免費加入會員 購買點數 序號加值<br>(CEPS規模編+CETO中文電子學位論文解務報合會論入口)                        |      |                                                  |                                         |                      |      |      |          |           |
|--------------------------------------------------------------------------------|------|--------------------------------------------------|-----------------------------------------|----------------------|------|------|----------|-----------|
| 首頁 瀏覽 個人化                                                                      | 服務~  | 授權合作                                             | 單位採購                                    |                      |      |      | 使用       | 說明   網站導覽 |
| 瀏覽 > 電子書主題瀏覽 > 社會科學 >                                                          | 統計   |                                                  |                                         |                      | 簡易查詢 | 進階查詢 | 只在這個類別查詢 | 查詢        |
| 電子期刊  學位論文                                                                     |      | 議論文                                              | 電子書                                     |                      |      |      |          |           |
| 書籍分類                                                                           | 排序方式 | : 最新出版在前                                         | •                                       |                      | ***  |      |          | 共1頁 1     |
| ■ 1877 M<br>主題瀏覽 ② 總額 ※ 哲學 ● 哲學                                                | 1    | <b>書名:多變量分</b><br>作者:林師棋<br>來源:雙葉書順              | <mark>}析:管理</mark> _<br>◎有限公司 (20       | 上的應用<br>B<br>103/03) | 间勿告日 |      |          |           |
| <ul> <li>◆ 示玄</li> <li>◆ 自然科學</li> <li>◆ 應用科學</li> <li>● 社會科學總論(12)</li> </ul> | 2    | <b>書名:基礎統計</b><br>作者:惠特夫獎<br>來源:桂冠圖書<br>關鍵字:統計學; | ┣學 <mark>┣</mark><br>髀<br>髀股份有限公司<br>基礎 | (2002/02)            |      |      |          |           |
| ●                                                                              | 3    | 書名:現代統計                                          | 學                                       |                      |      |      |          |           |

- (2)點選上右側所列出之書名,另開新視窗至該書於華文電子書服務之書目頁。
- 3. 出版單位瀏覽
  - (1)點選左側 出版單位瀏覽 進入瀏覽功能。依照出版 單位筆畫數排列,依需求點選筆畫數展開功能樹,點選出版單 位名稱,於右側展示該出版單位出版品。如圖例:四劃→五南 圖書出版股份有限公司

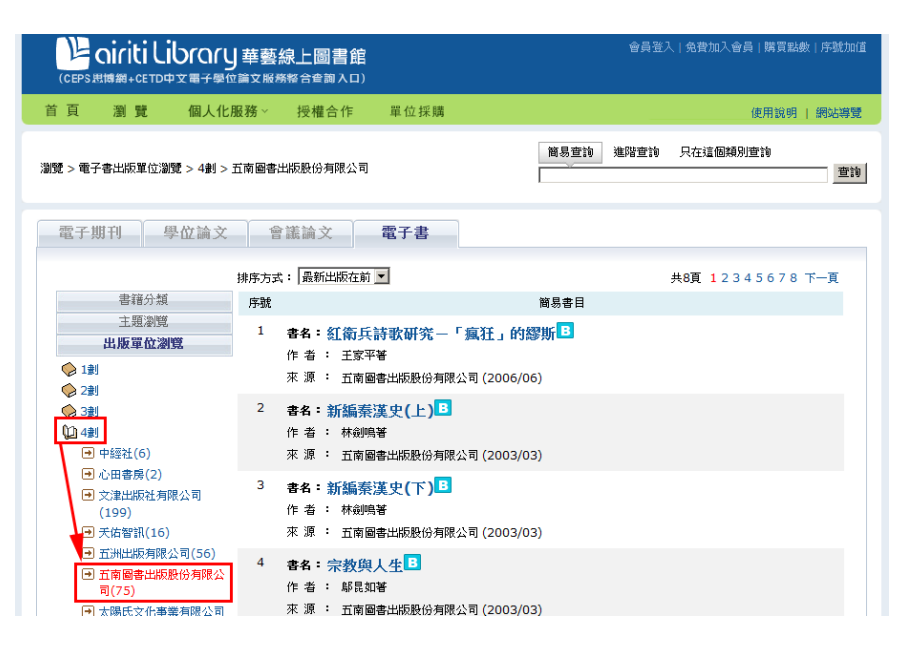

(2) 點選上右側所列出之書名,將另開新視窗至該書於華文電子書 服務之書目頁。

(華文電子書服務 請參考 http://www.airitibooks.com/)

#### 肆、 資料擷取

一、 全文下載

點選簡易書目頁或詳細書目頁中的 <sup>▲全文下載</sup>,即可下載全文。於 服務用戶網域內可無限次數下載使用。點選後顯示檔案儲存確認視窗。 選擇儲存後即可正常瀏覽。下載檔案為 PDF 檔,使用前請先確認電腦 已安裝 Adobe Reader 7.0 以上的版本。若電腦未安裝,請至 www.adobe.com 網站執行安裝。

二、 匯出書目

簡易書目頁及詳細書目頁中勾選欲輸出書目資料的文獻後,於下方 的匯出書目功能區選擇欄位及輸出方式。

| 匯出書目                   | 匯出格式        |
|------------------------|-------------|
| ◎ 所有欄位                 | 看詳目資料       |
| ○ 基本書目(篇名,作者,出版品名稱,年代) | 儲存為txt      |
| 〇 基本書目+關鍵字+摘要          | 輸出至Endnote  |
| C <u>自選欄位</u>          | 輸出至Refworks |
|                        | Email至      |

- 1. 選擇匯出書目欄位
  - (1) 所有欄位:系統預設選項,輸出該文獻所有書目資料欄位。
  - (2) 基本書目:不論文獻類型,僅輸出該文獻的篇名、作者、出版 品名稱及年代資訊。
  - (3)基本書目+關鍵字+摘要:不論文獻類型,皆輸出該文獻的篇 名、作者、出版品名稱、年代、關鍵字及中英文摘要。
  - (4) 自選欄位:顯示所有欄位勾選視窗,使用者可依需求自行勾選。

- 2. 選擇匯出書目格式
  - (1)看詳目資料:按使用者選擇的欄位,將書目資料於詳細書目頁 呈現。
  - (2)儲存為txt:將書目資料轉成txt文字檔,使用者可將書目資料另存於各人電腦中。
  - (3)輸出至 EndNote:將書目資料匯至書目資料管理系統 EndNote。(使用者需先安裝 EndNote 軟體)
  - (4) 輸出至 Refworks:將書目資料匯至書目管理系統Refworks。(使用者需先申請 Refworks 帳號)
  - (5) E-mail 至信箱:將書目資料寄至使用者指定的信箱中。

#### 伍、 其他功能

一、 查詢歷史:點選頁面上方「個人化服務」展開下拉選項,選擇「查 詢歷史」進入查詢歷史頁面。勾選查詢記錄後,點選刪除查詢策略可刪 除記錄;點選儲存為txt可將查詢記錄轉成txt文字檔;或輸入指定的 電子信箱地址,將記錄寄出。

|            |                |        |        |                         | 登出 購買點數 序號加值 |
|------------|----------------|--------|--------|-------------------------|--------------|
| 首頁瀏        | 覽 個人化服務 ~      | 授權合作   |        |                         | 使用說明   網站導覽  |
| 個人化服務 > 本書 | 欠查詢歷史          |        |        | 簡易查詢 進階查詢               | 查詢           |
| 本次查詢       | 過去查詢           |        |        |                         |              |
| □ 序號       | 查詢策略           |        |        |                         | 筆數           |
| □ 1        | 輸入字串:(資訊)=所有欄位 |        |        |                         | 72526        |
|            | 刪除查詢策問         | 儲存為txt | 儲存查詢策略 | Email至: hsiu@airiti.com | 送出           |

- 二、 館藏查詢:使用學位論文的文獻時,在簡易書目頁或詳細書目頁中 若出現 <sup>會查詢館藏</sup>,表示本文尚未得到作者授權,無法開啟全文下載的 服務。點選查詢館藏可連結到該文獻出版學校圖書館的館藏目錄頁。
- 四、 單位採購:於服務用戶網域內,點選頁面上方<sup>單位採購</sup>觀看單位採 購產品列表。單位已採購的資料庫將標示紅旗及使用日期;若需使用其 他單位未採購資料庫,請向貴單位的資訊服務部門洽詢。
- 五、 推薦刊物:如您知道的優良學術刊物未被收錄在系統中,可點選頁 面下方的「推薦刊物」選項,填妥頁面上的資料後提出推薦申請,我們 將盡快處理。

陸、 個人化服務

Airiti Library 提供個人化的線上服務,請登入個人帳號後,方能使用。 若您還不是會員,請先點選頁面上方的免費加入會員選項,填寫會員資料申 請表,即可成為 Airiti Library 會員,享有會員專屬的服務與優惠。

| (CEPS) |    |        |      |      | 會員登入 免費加入會員  <mark></mark> 購買點數 序號加值 |
|--------|----|--------|------|------|--------------------------------------|
| 首頁     | 瀏覽 | 個人化服務~ | 授權合作 | 單位採購 | 使用說明   網站導覽                          |

一、 會員登入:申請帳號成功後,點選頁面右上角會員登入選項,於彈 跳出的視窗內填入個人帳號密碼,即可進入個人帳號模式。

| 🖳 🖳 airiti Library 🚈       | 會員登入               | × | 會員登入 免費加入會員 購買點數 序號加值 |
|----------------------------|--------------------|---|-----------------------|
| (CEPS 思博網+CETD中文電子學位論文服材   | 🚊 登入Airiti Library |   |                       |
| 首 頁   瀏 覽   個人化服務 ∽        | 帳號:                |   | 使用說明   網站導覽           |
|                            | 密碼: 確認送出           |   | 階音論 只在這個類別音論          |
| 瀏覽 > 學位論文校院瀏覽 > 元智大學 > 工程學 | 忘記帳號密碼? 加入會員       |   | <u></u> 查詢            |
| 電子期刊 學位論文 會                | 議論文 電子書            |   |                       |

二、 我的最愛:使用電子期刊及和會議論文集時,在期刊指南頁及會議 論文集指南頁中點選 加入我的最愛,將出版品資料記錄下來,隨時查 閱;點選 前間目次服務,除將資料記錄下來外,當出版品有新的卷期 時,系統將寄送該刊物目錄資訊通知至會員信箱中。另,在個人化服務 內我的最愛畫面裡,可檢視個人記錄的出版品一覽表,並可利用「訂閱」 及「取消」的按鈕進行訂閱服務的更改。

| (CEF |         |               |                                          | 登出        | 購買點數 序 | 號力口       |             |
|------|---------|---------------|------------------------------------------|-----------|--------|-----------|-------------|
| 首頁   | 瀏       | 覽 個人化服務 ~     | 授權合作                                     | _         | ſ      | 使用說明   網站 | r<br>建<br>遇 |
| 個人化朋 | 服務 > 我的 |               |                                          | 簡易查詢 進階查請 | 0      | ]         | 查討          |
|      | 🔁 我的言   | 訂閱數(5)        |                                          |           |        |           |             |
|      | 序號      | 出版品名稱         | 出版單位                                     | 最新養期      | 訂閱最新目次 | 刪除        |             |
|      | 1       | 婦女研究通訊        | 臺灣大學婦女研究室                                | 32期       | 已訂閩取消  | 刪除        |             |
|      | 2       | 中國地理學會會刊      | 中國地理學會                                   | 38期       | 未訂閱訂閱  | 刪除        |             |
|      | 3       | 天文研究與技術-國家天文台 | a台刊 中國科學院國家天文台雲南天文台天<br>文研究與技術-國家天文台台刊編輯 | 5卷4期<br>鄒 | 未訂閱訂閱  | 刪除        |             |
|      | 4       | 三峽大學學報(人文社會科學 | 2版) 三峽大學學報(人文社會科學版)編輯<br>部               | 31卷3期     | 未訂聞 訂閱 | 刪除        |             |

三、 我的追蹤清單:在文獻資料的簡易書目頁及詳細書目頁,點選

加入追蹤清單 ,將單筆文獻資料加入個人記錄內。另,在個人化服務 內追蹤清單的頁面中可進行修改及資料匯出。

| (CEF | 管出 購買品数 序就加值       (CEPS.用機器+CETD中文電子學位論文服務報合會調入口)                                                                                                    |                                 |  |  |  |  |  |
|------|----------------------------------------------------------------------------------------------------|---------------------------------|--|--|--|--|--|
| 首頁   | [ 瀏 覽 個人化服務 · 授權合作                                                                                                    | 使用說明   網站導覽                     |  |  |  |  |  |
| 個人   | ● 適思言論 進階宣論<br>(化服務 > 追蹤清單)                                                                                                    | 查詢                              |  |  |  |  |  |
|      |                                                                                                    | 共1頁 <b>1</b>                    |  |  |  |  |  |
|      | 序號 簡易書目                                                                                                    | 其他服務                            |  |  |  |  |  |
|      | <ol> <li>篇 名 : 本地区60岁以上老人TG生物参考区间的调查</li> <li>作 者 : 俞晓晋(Xiao-Lei Yu);于寅亮</li> <li>來 源 : 河北醫學 (15卷9期)</li> <li>關鍵字: TG;老人;生物参考区间;TG;Senior citizens;The biological sector of TG for reference</li> </ol> | ■全文下載(0點)<br>№ 移除追蹤清單<br>一面入購物車 |  |  |  |  |  |

四、 過去查詢歷史:在個人化服務內查詢歷史中,進入本次查詢畫面, 點選查詢策略後可連結回查詢結果頁。記錄將於關閉瀏覽器後刪除,如 需永久記錄,可點選「儲存查詢策略」按鈕,將查詢策略記錄在過去查 詢中。

|                                          | 登出   購買點數   序號加值<br>123,您好:目前剩餘點數:2684點 |  |  |  |  |
|------------------------------------------|-----------------------------------------|--|--|--|--|
| 首 頁 瀏 覽 個人化服務 · 授權合作                     | 使用說明   網站導覽                             |  |  |  |  |
| 個人化服務 > 過去查詢歷史                           | 查詢                                      |  |  |  |  |
| 本次查詢 過去查詢                                |                                         |  |  |  |  |
| □ 序號 查韵策略                                | 筆數                                      |  |  |  |  |
| □ 1 輸入字串:(資訊)=所有欄位                       | 72526                                   |  |  |  |  |
| 剛除查詢策略 儲存為bxt Email至: hsiu@airiti.com 送出 |                                         |  |  |  |  |

五、 會員全文下載:點選簡易書目頁或詳細書目頁中的 12全文下載,即

可下載全文。於個人帳號登入模式下點選 <sup>全文下載</sup>,將扣除會員帳號 中的持有點數。點選後顯示檔案儲存確認視窗。選擇儲存後即可正常瀏 覽。確認扣點購買後,同一篇文獻可在 24 小時內無限次數下載。

- 六、 購物車:除直接點選單篇全文下載之外,也可以選擇將文獻加入購 物車,再多筆文獻一起購買。可使用點數扣除,及使用信用卡線上結帳。 在文獻簡易書目頁或詳細書目頁中點選 加入購物車 將文章加入會員購 物車中。而在個人化服務內購物車中。頁面下方選擇以點數扣抵,或者 信用卡線上結帳兩種方式。購買成功後,可於24小時內重複下載。
- 七、 購買點數:點選頁面右上方購買點數選項,進入購買點數頁面。購 買點數分四個項目:會員資料確認→點數購買選擇→付款方式→發票開 立。

|                                                                              |                               | 登出 購買點數 序號加 |  |  |  |  |
|------------------------------------------------------------------------------|-------------------------------|-------------|--|--|--|--|
| 首 頁 瀏 覽 個人化服務 ~ 授權合作                                                         |                               | 使用說明   網站導動 |  |  |  |  |
| 個人化服務 > 購買點數                                                                 |                               |             |  |  |  |  |
| 會員資料確認                                                                       |                               |             |  |  |  |  |
| <b>容</b> 戶名稱:                                                                |                               |             |  |  |  |  |
| 會員帳號:                                                                        |                               |             |  |  |  |  |
| 聯絡電話:                                                                        |                               |             |  |  |  |  |
| E-mail :                                                                     |                               |             |  |  |  |  |
| 所在地區: 🍽 臺灣地區 🔾 大陸地區 🔾 其他地區                                                   |                               |             |  |  |  |  |
| 點數購買選擇                                                                       |                               |             |  |  |  |  |
| 滋取 產品項目                                                                      |                               | 單價 (TWD)    |  |  |  |  |
| □ 500脇+50點bonus                                                              |                               | 1           |  |  |  |  |
|                                                                              | 總點數                           | O點          |  |  |  |  |
|                                                                              | 總金額                           | TWD\$0      |  |  |  |  |
| 付款方式                                                                         |                               |             |  |  |  |  |
| ⑥ 信用卡1【完成線上刷卡付費後,點數自動加值】                                                     |                               |             |  |  |  |  |
| ○ 信用卡2【完成線上刷卡付費後,點數自動加值】                                                     |                               |             |  |  |  |  |
| 【因應金融法規,以信用卡購買之點數,使用期限為1年,若有任何問題, 語與客服中心聯繫】 〇 ATM 【匯款後,二至三小時內由条統自動加值點數】 使用說明 |                               |             |  |  |  |  |
| ○ 郵局劃撥【劃撥後,三個工作天(不含六日及例假日)之內點數自動加值】 使用說明                                     |                               |             |  |  |  |  |
|                                                                              |                               |             |  |  |  |  |
| 發票開立:                                                                        |                               |             |  |  |  |  |
| ◎ 二聯式 ○ 三聯式                                                                  |                               |             |  |  |  |  |
| 發票捐赠: ○ 創世基金會 ○ 伊甸社會福利基金會 ◎ 不捐赠                                              |                               |             |  |  |  |  |
| 發票抬頭:                                                                        |                               |             |  |  |  |  |
| 發票收件人;                                                                       |                               |             |  |  |  |  |
| 郵送色號:                                                                        |                               |             |  |  |  |  |
| oomaal and and and and and and and and and and                               | 發票地址:                         |             |  |  |  |  |
| 请確認以上資料之正確性,以利發送確認加值E-mail。                                                  | 练编现以上没封之正确领,以利恐莽确理加值F-mail。   |             |  |  |  |  |
| □ 將上述地址、E-mail、發票等資訊同步更新會員資料。                                                | □ 將上述地址、E-mail、發票筆資訊同步更新會員資料。 |             |  |  |  |  |
| 確認購買 取消訂單                                                                    |                               |             |  |  |  |  |

1. 會員資料確認:為避免加值錯誤,請先確認您的使用者資料無誤。

2. 購買點數選擇:依照個人需求,選擇點數的數量及額度。

- 選擇付款方式:臺灣地區會員可選擇 信用卡付款、ATM 轉帳、劃 撥帳號三種方式。
  - (1)信用卡付款:確認購買後,連結信用卡線上結帳系統,填入信用卡卡號及信用卡背面簽名欄末三碼,完成確認送出後即完成付款,系統將自動增加點數。(若為海外信用卡,請選擇信用卡2。)
  - (2) ATM 轉帳:選擇 ATM 轉帳付款,確認購買後,呈現訂購完成 畫面。請將畫面顯示訂購資訊記錄或列印保存,持金融卡至 ATM 自動櫃員機或線上轉帳,確認轉帳後,點數約於 2-3 小 時內加入。
  - (3) 劃撥帳號:選擇劃撥帳號付款,確認購買後,呈現訂購完成畫面。請將畫面顯示訂購資訊記錄或列印保存,至郵局填寫劃撥單,並於劃撥單上通訊欄處註明訂單編號、會員名稱、聯絡電話,以利順利儲值。劃撥完成後,等候 2-3 個工作天(不含劃撥當天及例假日),點數將自動加入帳號。
- 發票開立:填選發票資訊,確認匯款完成後,我們將於七日內寄出 發票,建議您列印或保存訂單資料,如未收到發票或有點數問題, 請聯絡客服中心,我們將盡快為您處理。

八、 序號加值:當您取得 Airiti Library 試用序號或點數序號時,點選 畫面右上方的序號加值選項,進行序號認證。輸入序號及密碼後,即可 開啟序號點數。

| (CEPS.E | niriti Lil<br><sup>國網+CETD中</sup> |            | <b>泉上圖書館</b><br><sup>經合</sup> ∉詢入口) | 會員登入 免費加入會員 購買點數 序號加值<br>馬偕紀念醫院-淡水分院,您好 |                 |  |  |
|---------|-----------------------------------|------------|-------------------------------------|-----------------------------------------|-----------------|--|--|
| 首頁      | 瀏覽                                | 個人化服務∨     | 授權合作                                | 單位採購                                    | 使用說明   網站導覽     |  |  |
| 個人化服務 > | ▶點數卡加值                            |            |                                     |                                         | 簡易查詢 進階查詢<br>查詢 |  |  |
|         | 請輸入儲                              | 值卡序號與密碼    |                                     |                                         |                 |  |  |
|         | 加值序號:                             |            |                                     |                                         |                 |  |  |
|         | 加值密碼:                             |            |                                     |                                         |                 |  |  |
|         |                                   | 送出資料       |                                     |                                         |                 |  |  |
|         | 使用說明 <mark>:</mark>               |            |                                     |                                         |                 |  |  |
|         | 1. 請輸2                            | 儲值卡上的加值序號  | 及密碼,點數即可                            |                                         |                 |  |  |
|         | 2. 開始使用點數下載全文。                    |            |                                     |                                         |                 |  |  |
|         | 歡迎您向所                             | 「屬單位的圖書館薦購 | 本産品                                 |                                         |                 |  |  |
|         | 若您有任何                             | J使用上的問題,請洽 | 華藝數位客服中心                            | 2                                       |                 |  |  |